### **QUICK INSTALL GUIDE** DCS-910/DCS-920

VERSION 1.0

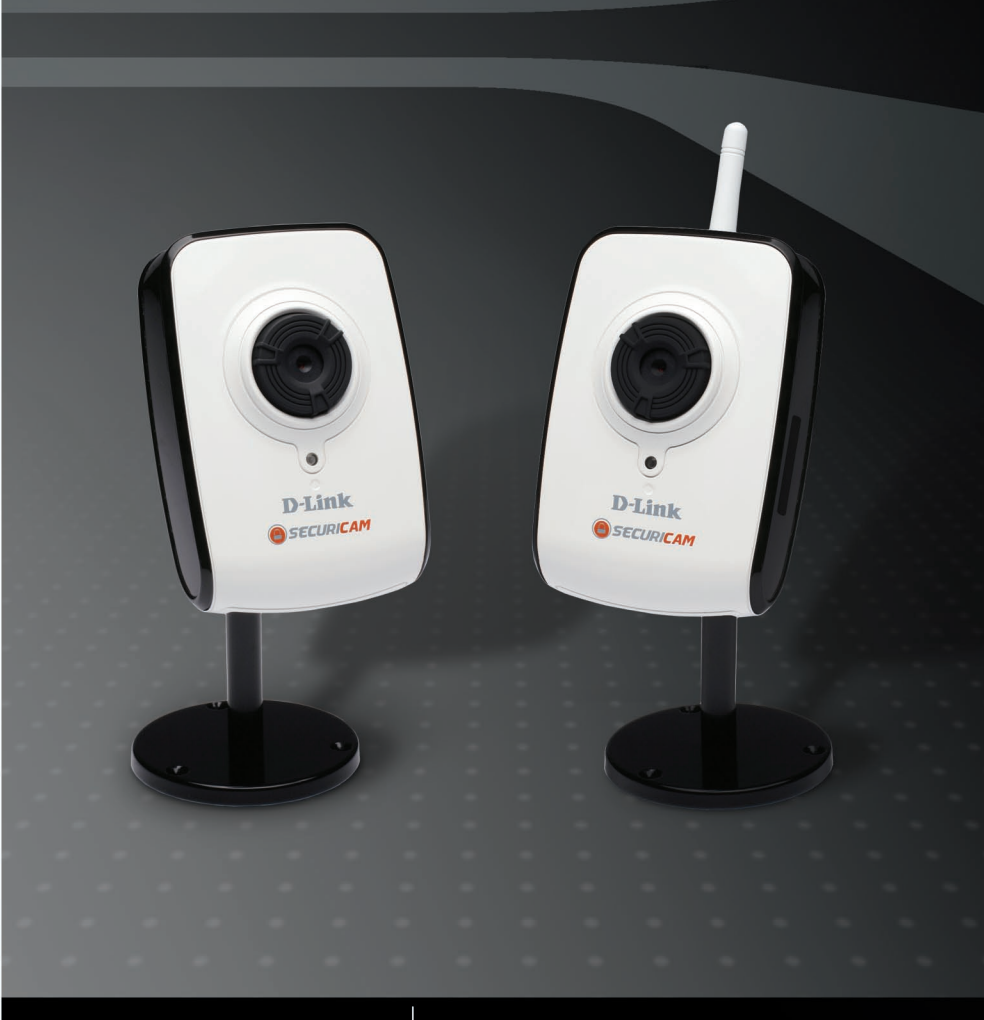

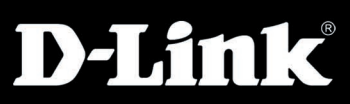

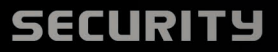

# System Requirements

- Computer with Windows® Vista or XP SP2
- PC with 1.3GHz or above; at least 128MB RAM
- Internet Explorer 6.0 or Netscape Navigator<sup>™</sup> 7.0 and above
- Existing 10/100 Ethernet-based network or 802.11b/g wireless network

# **Package Contents**

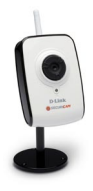

DCS-910/920 Internet Camera

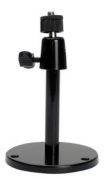

Camera Stand

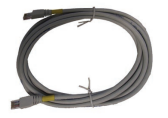

CAT5 Ethernet Cable

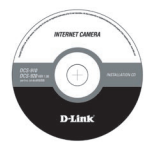

Manual and Software on CD

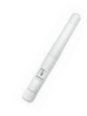

Antenna (DCS-920 only)

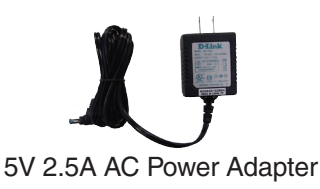

If any of the above items are missing, please contact your reseller.

*Note:* Using a power supply with a different voltage will cause damage and void the warranty for this product.

# Hardware Overview Front

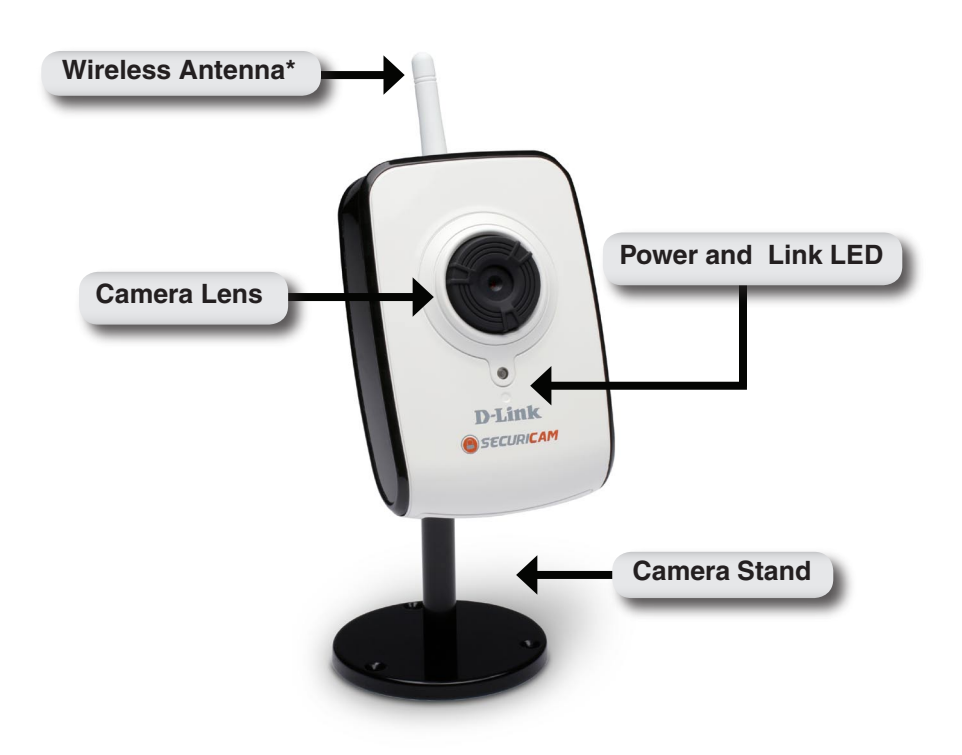

\* Antenna available on the DCS-920 only

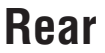

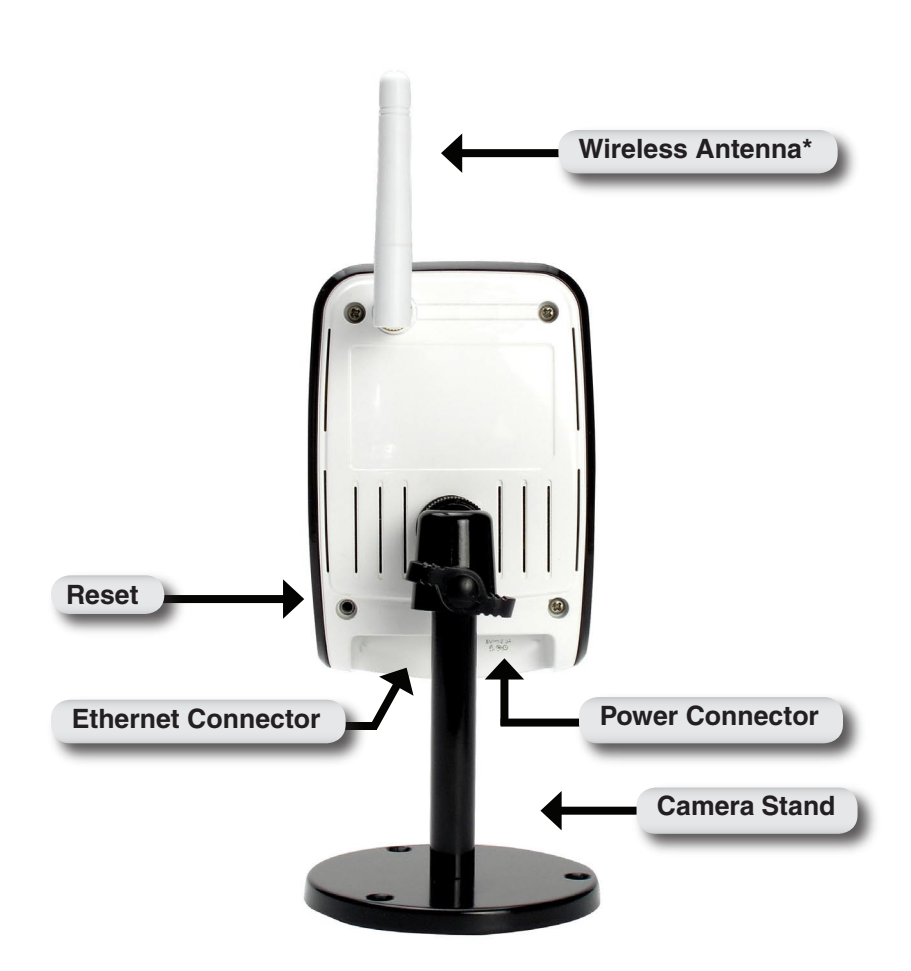

\* Antenna available on the DCS-920 only

# **Hardware Installation**

#### Attach the Antenna

Locate the antenna included with your DCS-920 and attach it to the antenna connector located on the back of the DCS-920.

**Note:** Wireless Antenna is provided with the DCS-920 only.

**Note:** It is required that an Ethernet cable is used during initial setup. Once your wireless configuration is set, you may disconnect the Ethernet cable and begin communicating wirelessly with your DCS-920.

#### Attach the Swivel Stand

Locate the stand mount on the back panel of the DCS-910/920 and screw on the swivel stand to the DCS-910/920.

#### **Connect the Ethernet Cable**

Connect the included Ethernet cable to the network cable connector located on the bottom panel of the DCS-910/920 and attach it to the network. Network Connectivity is confirmed when the green LED Indicator on the camera is illuminated.

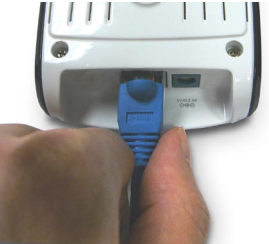

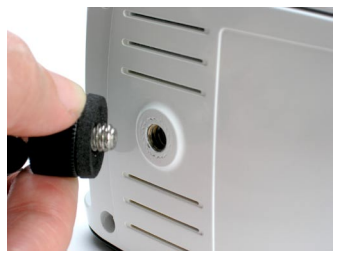

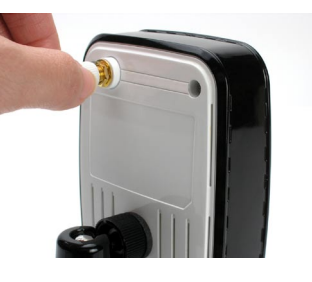

#### Attach the External Power Supply

Attach the external power supply to the DC power input connector located on the bottom panel of the DCS-910/920 and connect it to your local power supply.

**Note:** Power source is confirmed when the red LED Power Indicator located below the lens on the camera is illuminated.

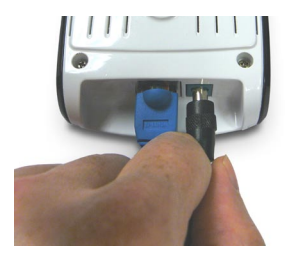

# **Software Installation**

Insert the DCS-910/920 CD into the CD-ROM drive. If the CD Autorun function does not automatically start on your computer, click Windows<sup>®</sup> Start > Run. In the Run command box type "**D:\DCS910920.exe**", where D: represents the drive letter of your CD-ROM. If it does start, proceed to the next screen.

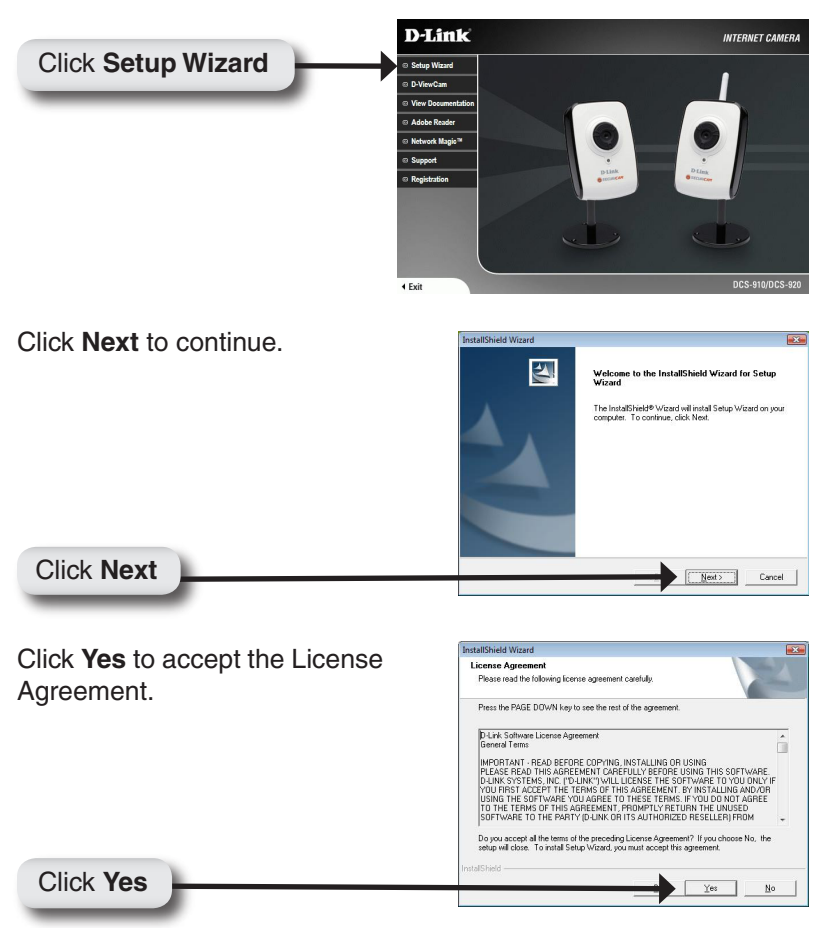

Click Next

To start the installation click **Next**.

*Note:* The installation may take several minutes to complete.

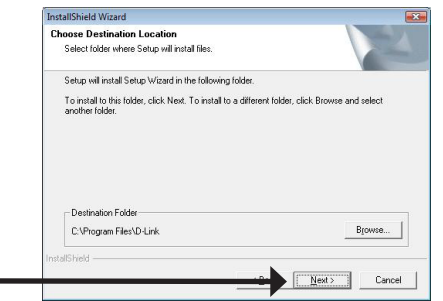

| nstallShield Wizard<br>Setup Status |                                |        |
|-------------------------------------|--------------------------------|--------|
| Setup Wizard Setup is perfo         | ming the requested operations. |        |
|                                     |                                |        |
|                                     | 0%                             |        |
|                                     |                                |        |
| stalfShield                         |                                |        |
|                                     |                                | Cancel |

Click Finish to complete the installation.

Installation

InstallShield Wizard Complete

Setup has friehed installing Setup Wizard on your computer.

Click Finish

Install Click Click Cl

# Configuring Your Camera with the Installation Wizard

Click on the **D-Link Setup Wizard SE** icon that was created in your Windows Start menu.

The Setup Wizard will appear and show the MAC address of the DCS-910/920 and an IP Address (which may or may not be correct depending on what you have your DCS-910/920 connected to). If you have a DHCP server on your network, there will be a valid IP Address displayed here.

**Note:** A DHCP server is a device that supplies IP addresses to your network devices automatically.

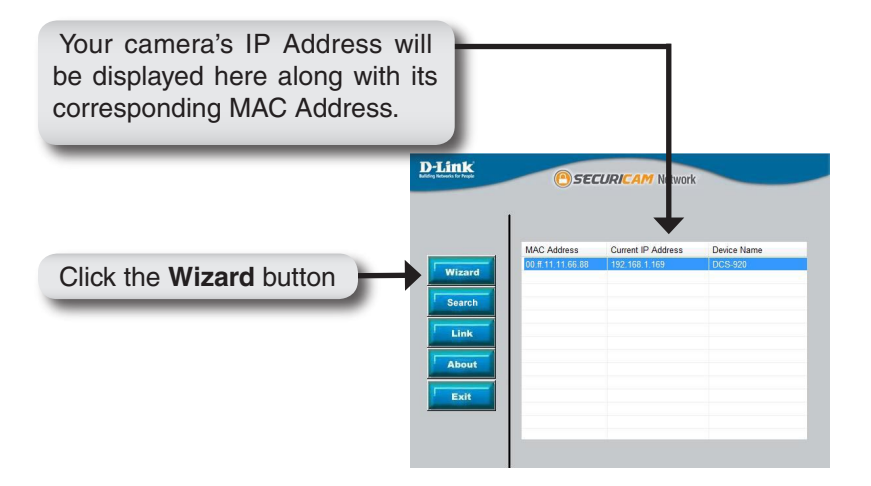

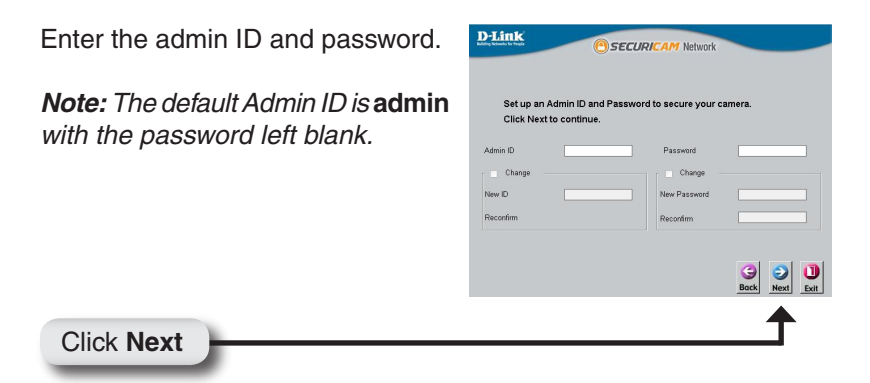

Select DHCP if you want to obtain a new IP address every time the camera boots up, or select static IP to use the same IP address at each boot up.

| D-Link<br>Mary broad La Page | RICAM Network                           |
|------------------------------|-----------------------------------------|
| Set IF                       | Address                                 |
| ODHCP                        |                                         |
| Static IP                    |                                         |
| IP Address                   | 192.168.1.169                           |
| Subnet Mask                  | 255.255.255.0                           |
| Default Gateway              | 192.168.1.1                             |
| Primary DNS                  | 0.0.0.0                                 |
| Secondary DNS                | 0.0.0.0                                 |
|                              | G D L L L L L L L L L L L L L L L L L L |
|                              | <b>↑</b>                                |
|                              |                                         |

Enable wireless settings and enter your wireless network information. Select your wireless security settings, and click **Next**.

*Note:* Wireless is available only for the DCS-920.

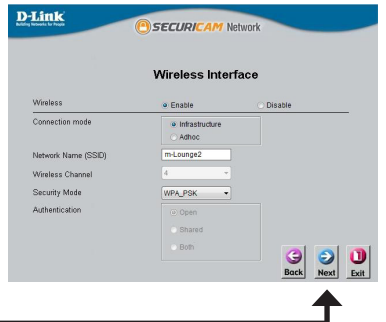

Click Next

Click Next

| Enter your wireless encryption key and click <b>Next</b> . | D-Link<br>C SECURICAM Network<br>Wireless Interface                                                                                       |
|------------------------------------------------------------|----------------------------------------------------------------------------------------------------|
| <i>Note:</i> Wireless is available only for the DCS-920.   | Entryption Mode Labors -<br>Kay Fermat Hes -<br>Deducat Kay WEP Ken1 -<br>Kay1 -<br>Kay2 -<br>Kay3 -<br>Kay4 -<br>Per-Shared Kay PSK12344 |
| Click Next                                                 | Book Next Let                                                                                                    |

If you need to make any changes, click **Back** to modify your settings. Otherwise, click **Restart** to save and apply your settings.

**Note:** Wireless is available only for the DCS-920.

Click Restart

| dmin ID         | admin                                         | Wireless                        | Enable          |
|-----------------|-----------------------------------------------|---------------------------------|-----------------|
| assword         |                                               | SSID                            | m-Lounge2       |
| P Address       | 192.168.1.169                                 | Channel                         | 6               |
| Subnet Mask     | 255.255.255.0                                 | WEP Key1                        |                 |
| Default Gateway | 192.168.1.1                                   | WEP Key2                        |                 |
| Primary DNS     | 0.0.0.0                                       | WEP Key3                        |                 |
| Secondary DNS   | 0.0.0.0                                       | WEP Key4                        |                 |
|                 |                                               | Pre-Shared Key                  | PSK12345        |
| your<br>and r   | settings. Click 'Rest<br>eboot the Internet C | art' to save your cu<br>artera. | irrent settings |

# **Viewing Your Internet Camera**

Click the button labeled **Link** to access the web configuration. The Setup Wizard will automatically open your web browser to the IP address of the DCS-910/920, in this example it is: http://192.198.0.102. Your DCS-910/920 may have a different IP Address.

|            | D-Link<br>Duting Victures for Proget      | Osec        | CURICAM Network                     |             |
|------------|-------------------------------------------|-------------|-------------------------------------|-------------|
| Click Link | Vizard<br>Search<br>Link<br>About<br>Exit | MAC Address | Current IP Address<br>192,168 1.169 | Device Name |

Enter **admin** as the default username and leave the password blank. Click **OK** to continue.

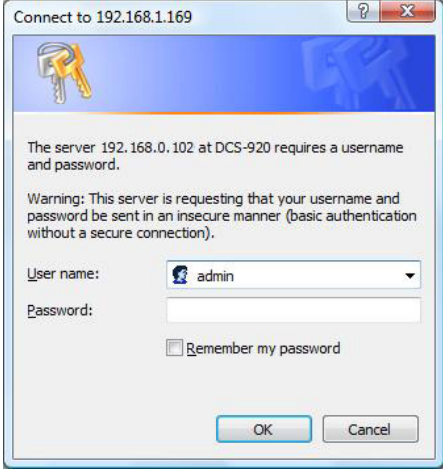

This section shows your camera's live video. You can control your settings using the buttons below. For more information on using the web configuration, please refer to the user manual.

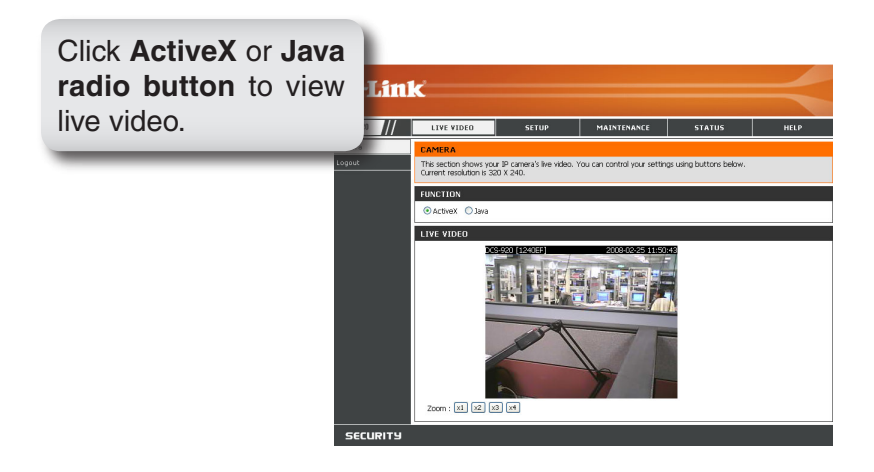

## **D-ViewCam Installation**

D-ViewCam software is included for the administrator to manage up to 32 D-Link IP cameras remotely. The administrator can also record the video to hard drive and configure advanced settings. D-ViewCam is a complete management tool and includes all configurative settings.

Insert the CD-ROM into the CD-ROM drive. A menu screen will appear as shown below.

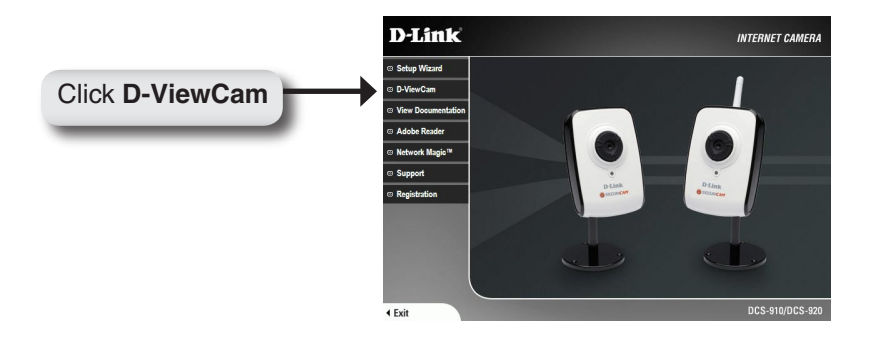

D-ViewCam provides English, Traditional Chinese and Simplified Chinese setup language versions. Select a language version and click **OK** to continue.

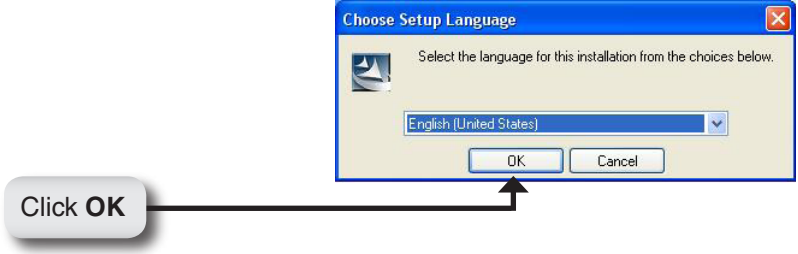

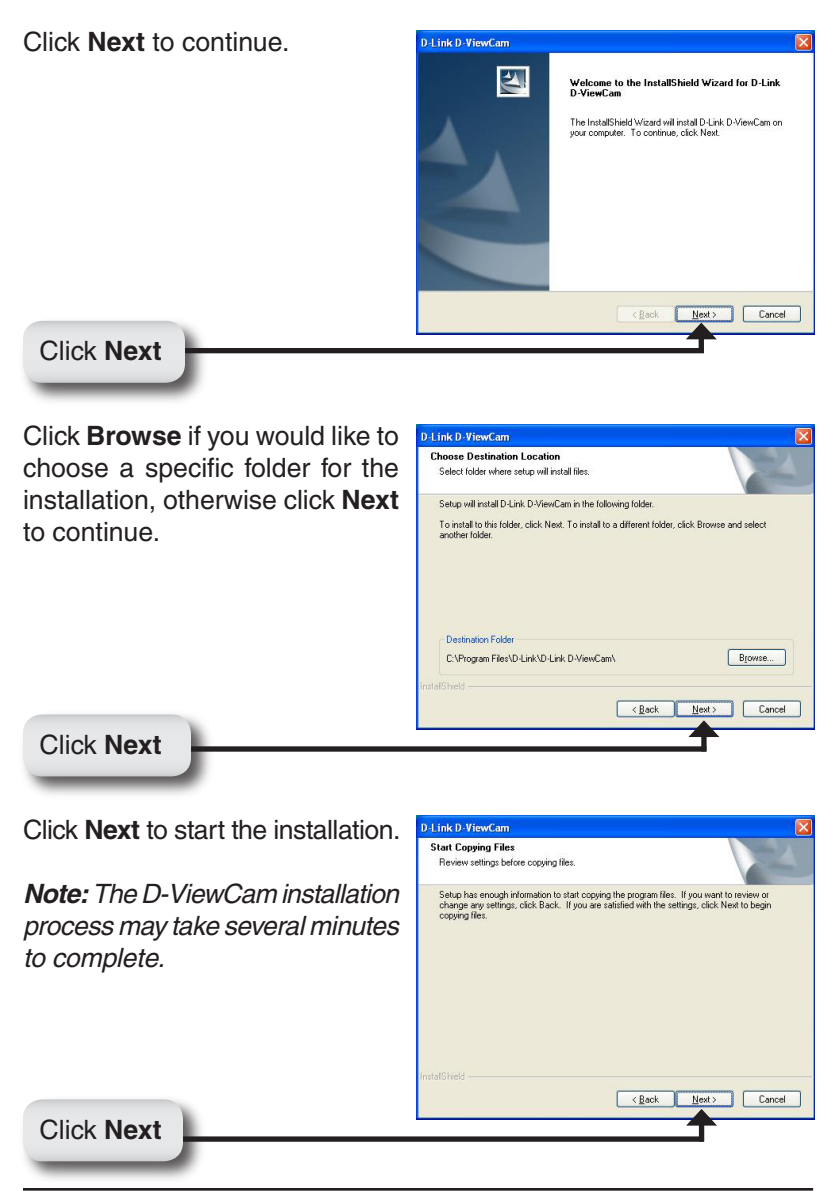

Click **Finish** to complete the installation.

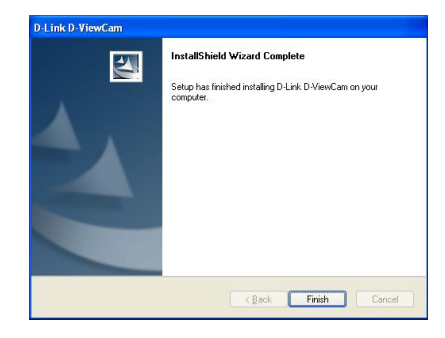

## Add a Camera

To start D-ViewCam, click on Windows<sup>®</sup> Start > All Programs > D-Link > D-Link D-ViewCam.

Use **admin** as the default user name and leave the password blank. Click the **(Check Box)** to continue.

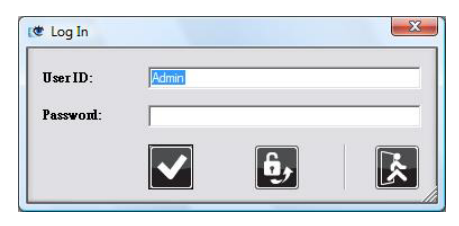

The D-ViewCam screen will appear as shown below. Click (Next) to begin the Add Camera wizard.

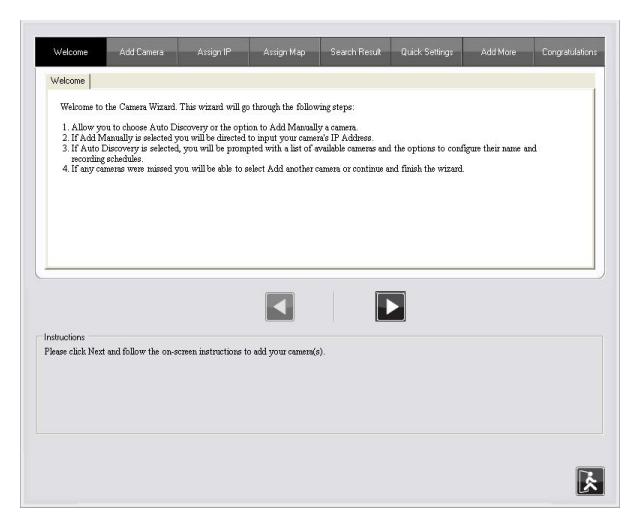

Choose either to add camera(s) by automatically searching for camera(s) or to add camera(s) manually.

| Add 0 | Camera                                       |
|-------|----------------------------------------------|
| Ple   | ease select the add method for your cameras. |
| ¢     | Auto Discovery                               |
| C     | Add Manually                                 |

If you choose **Auto Discovery**, the system will search all available cameras that are located in the same subnet within the same LAN. The system will place all found cameras under the default map called My Map. Click **Next** to continue.

| to discovery result                     |                                |
|-----------------------------------------|--------------------------------|
| The detected car                        | meras are grouped under My Map |
| ⊟ 🗊 My Map<br>≣ ⊡1 DCS                  | -910-55                        |
|                                         |                                |
| 100000000000000000000000000000000000000 |                                |

If you choose **Add Manually,** you will need to enter the IP address of the camera. Click **Next** to continue.

| ssign IP    |         |  |
|-------------|---------|--|
| Camera IP A | ddress: |  |
|             |         |  |
| h           |         |  |

The system shows the detected IP Camera(s) information and user can set the schedule recording type.

| camera Name Model Schedule Recording Type Status IF | IF Address MAC Address |
|-----------------------------------------------------|------------------------|
|                                                     |                        |
| DCS-910-55 DCS-910 None  Active 10.                 | 10.129.1.55 000D887D6D |

User can modify the schedule recording type:

- 24/7 Continuous Recording: Continuously records 24 hours a day, 7 days a week.
- 24/7 Motion Detection Recording: Continuously monitors, but ONLY records when motion is detected.
- Office Hours Only: Continuously monitors during office hours (08:00 AM to 06:00 PM), and ONLY records when motion is detected.
- Non-Office Hours Only: Continuously monitors during non-office hours (06:00 PM to 08:00 AM), and ONLY records when motion is detected.

**Note:** Except 24/7 Continuous Recording, other schedule recording types can be activated ONLY when image motion detection window is created. Please refer to the users manual for more information.

Select Yes to add other camera(s), or select No to continue.

| Add another | camera |  |
|-------------|--------|--|
| C Yes       | € No   |  |

**Note:** After you have finished adding your camera(s), click **Close** to view your camera(s).

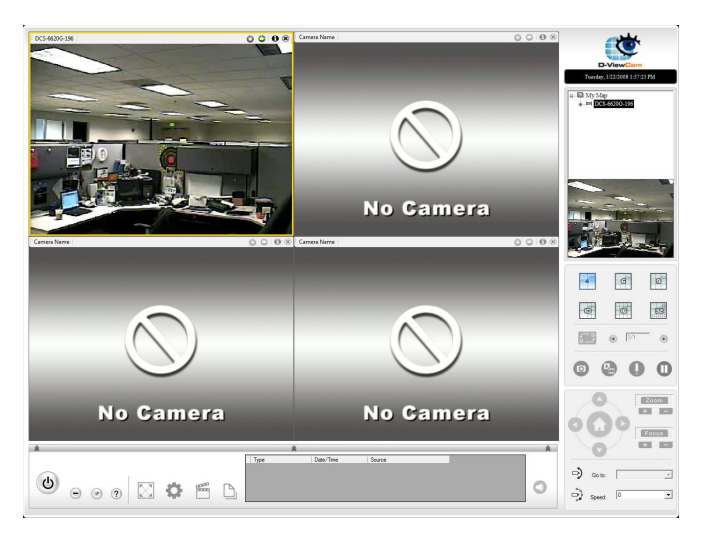

#### Your D-ViewCam Installation is Complete!

## Notes

# Notes

## Notes

# **Technical Support**

D-Link's website contains the latest user documentation and software updates for D-Link products.

U.S. and Canadian customers can contact D-Link Technical Support through our website or by phone.

#### **United States**

**Telephone** (877) 453-5465

World Wide Web http://support.dlink.com

## Canada

Telephone (800) 361-5265

World Wide Web

http://support.dlink.com

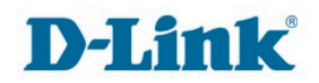

Version 1.0 March 14, 2008

Copyright ©2008 D-Link Corporation/D-Link Systems, Inc. All rights reserved. D-Link and the D-Link logo are registered trademarks of D-Link Corporation or its subsidiaries in the United States and other countries. Other trademarks are the property of their respective owners. Actual data throughput will vary. Network conditions and environmental factors, including volume of network traffic, building materials and construction, and network overhead lower actual data throughput rate. Product specifications, size and shape are subject to change without notice, and actual product appearance may differ from that depicted on the packaging. Visit www.dlink.com for more details.

D-Link DCS-910/920 Quick Install Guide